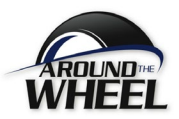

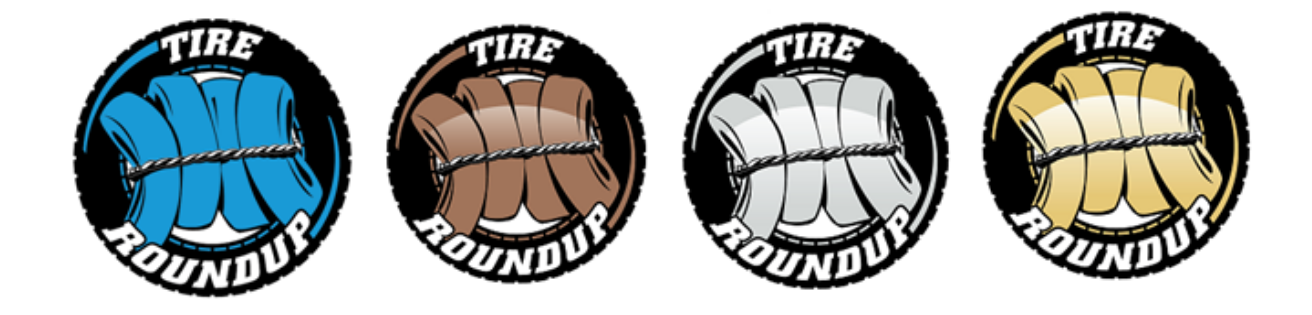

V 12

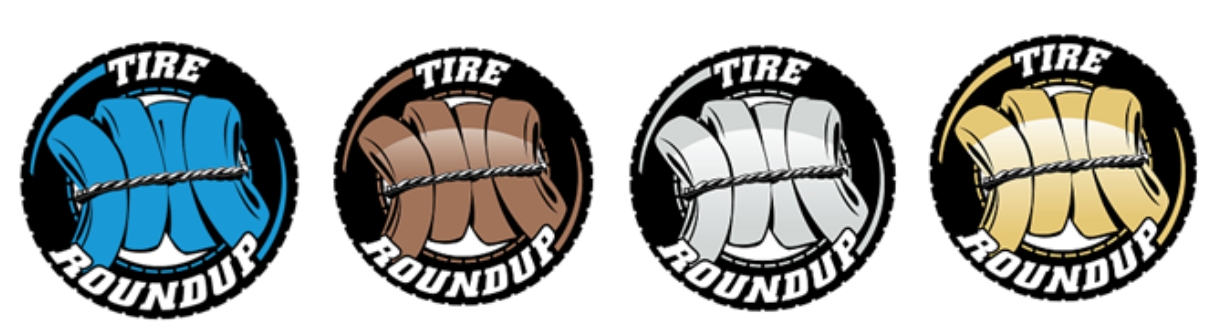

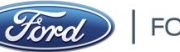

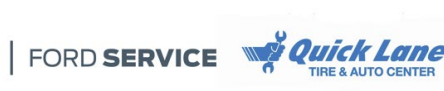

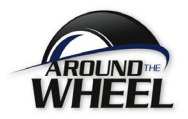

| Introduction                                    | 3 |
|-------------------------------------------------|---|
| Round Up Level Requirements                     | 3 |
| IMPORTANT SIZE EXCEPTIONS                       | 3 |
| Tracker Access                                  | 4 |
| Main Page                                       | 4 |
| Current Participation Level and On Pace Details | 5 |
| Your Stats                                      | 5 |
| Calendar and Legend                             | 5 |
| Daily Details                                   | б |
| Color Indicators                                | 6 |
| Inventory                                       | 7 |
| Expanded Size Detail                            | 7 |

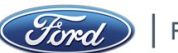

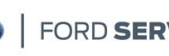

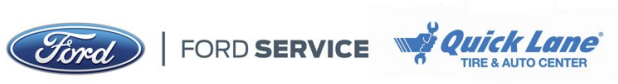

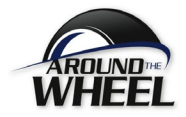

#### Introduction

The Ford Around the Wheel (ATW) Tire Round Up Program allows Dealerships to earn varying payouts when using the Tire Inventory Management (TIM) tool to auto replenish at four levels – **Gold**, **Silver, Bronze**, or **Base.** Amounts are allocated based on chosen auto replenishment stocking levels.

Housed under the Incentives tab on the ATW website the Round Up tracker provides daily incentive status and allows dealerships to view program standings from a high level overview all the way down to the part level details for each size selected in TIM.

#### Round Up Level Requirements\* -

| Level       | AwardHQ Points                     | IM Size Rank Ti | Count of Sizes Needed<br>on Auto Replenishment<br>in TIM (25 of Top 30)              | Tire Quantity Needed on Auto Replenishment per Size                                                                   | Total Tires Needed<br>on Auto<br>Replenishment                                       | Minimum Daily<br>Inventory Needed Per<br>Size/Per Size Tier |
|-------------|------------------------------------|-----------------|--------------------------------------------------------------------------------------|----------------------------------------------------------------------------------------------------|--------------------------------------------------------------------------------------|-------------------------------------------------------------|
| Gold        | 750                                | 1 thru 10       | 10 Sizes                                                                             | 24 Total per Size: any combination - must minimally<br>include 4 Best, 4 Better, and 4 Good auto replenished<br>tires | 240                                                                                  | 16 / 160                                                    |
|             |                                    | 11 thru 30      | 15 Sizes                                                                             | 8 Total per Size: any combination of Best, Better, or Good<br>auto replenished tires                                  | 120                                                                                  | 4 / 60                                                      |
| Silver      | 600                                | 1 thru 5        | 5 Sizes                                                                              | 24 Total per Size: any combination - must minimally<br>include 4 Best, 4 Better, and 4 Good auto replenished<br>tires | 120                                                                                  | 16 / 80                                                     |
|             |                                    |                 | 6 thru 30                                                                            | 15 Sizes                                                                                                    | 8 Total per Size: any combination of Best, Better, or Good<br>auto replenished tires | 120                                                         |
| Bronze      | Bronze 400 1 thru 30 20 Sizes 8 To |                 | 8 Total per Size: any combination of Best, Better, or Good<br>auto replenished tires | 160                                                                                                    | 8 / 160                                                                              |                                                             |
| Base        | 200                                | 1 thru 30       | 20 Sizes                                                                             | 4 Total per Size: any Best, Better, or Good auto<br>replenished tires                                                 | 80                                                                                   | 4 / 80                                                      |
| Fundamental | 100                                | 1 thru 30       | 10 Sizes                                                                             | 4 Total per Size: any Best, Better, or Good auto<br>replenished tires                                                 | 40                                                                                   | 4 / 40                                                      |

\*In 2022 a fifth level was added – the **Fundamental** stocking level is only available to Lincoln standalone stores that are not currently participating in Round Up.

#### **IMPORTANT SIZE EXCEPTIONS**

As of March 8, 2023, there are 20 size/load/speed/load range combinations that are excluded from the standard Round Up set up requirements due to the lack of tire options available. These sizes will automatically receive a Gold designation in the Round Up Tracker when they are in a dealership's top 30 sizes when the TIM set up requirement listed below is met.

| Size        | Load/Speed | Load<br>Range | TIM Set Up Requirement |
|-------------|------------|---------------|------------------------|
| 195/70R15C  | 104/102R   | D             | No selections required |
| 205/75R16C  | 113/111R   | E             | No selections required |
| 225/70R19.5 |            |               | No selections required |
| 235/80R22.5 | 134/131M   | G             | No selections required |
| 245/55R18   |            |               | No selections required |
| 245/60R17   | 108T       |               | No selections required |
| 245/70R19.5 | 133L       | G             | No selections required |
| 255/60R18   |            |               | No selections required |
| 255/80R22.5 | 138/135M   | G             | No selections required |
| 265/70R18   | 116H       |               | No selections required |

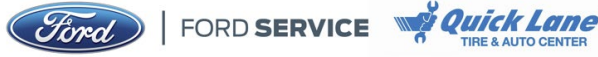

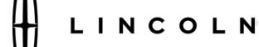

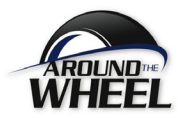

| 295/45R18   | 108W     |   | No selections required |
|-------------|----------|---|------------------------|
| 295/75R22.5 | 154/150M | Н | No selections required |
| 295/80R22.5 | 152/148M | Н | No selections required |
| 37X12.50R17 | 116S     | С | No selections required |
| LT195/75R15 | 925      |   | No selections required |
| LT265/65R17 | 109T     | С | No selections required |
| LT265/70R17 | 112/109T | С | No selections required |
| LT285/75R18 | 129Q     | Е | No selections required |
| LT315/70R17 | 113/110T | С | No selections required |
| LT325/65R18 | 121T     | D | No selections required |

## Tracker Access

The Round Up Tracker can be found at: FMCDealer/Parts & Service Tab/Parts Product Line Information/Tires/Tire Account Activity Center/Incentives/Tire Round Up.

#### Main Page

A calendar layout is used for high level Round Up status tracking. This page defines your current status and participation level, how many days of the two month program you have qualified for, and what payout amount you are on pace to earn. If you become disqualified during the two month program period, the disqualifying factor will be noted.

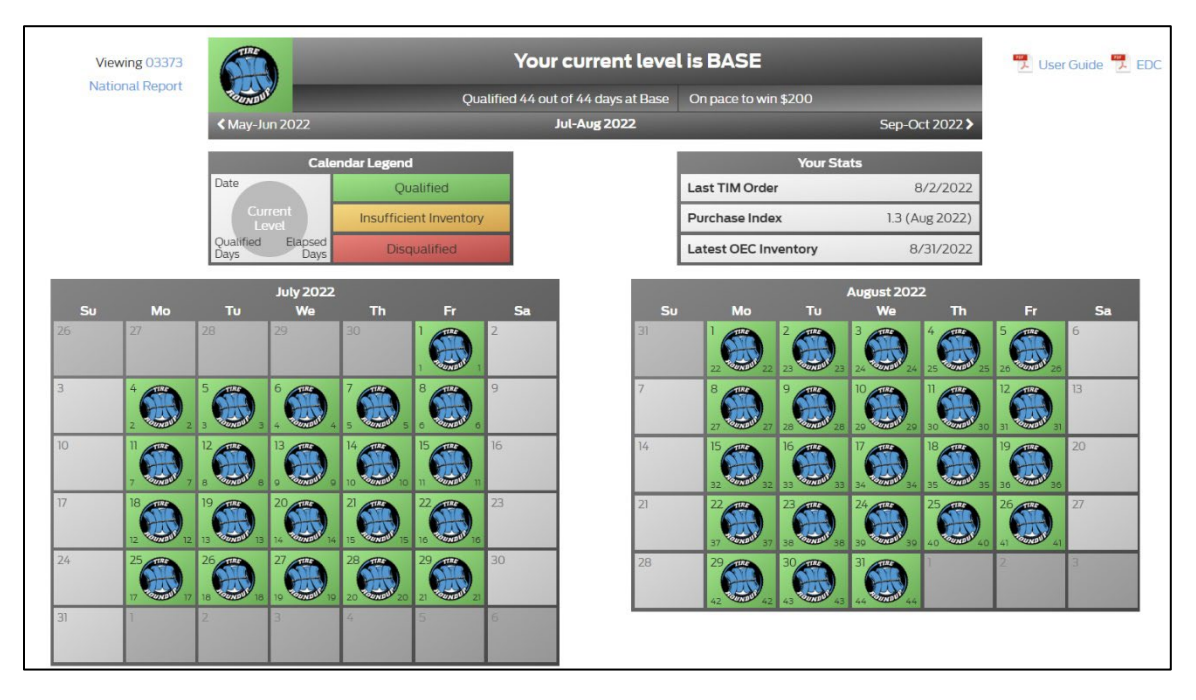

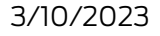

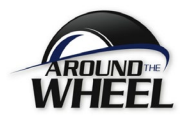

# **Current Participation Level and On Pace Details**

The Current Participation Level and On Pace status is indicated in the top panel. In the example below, the dealership is participating at the Base Level and is On Pace to win \$200 by having qualified for 43 of the 43 program days.

|                     | Your current leve                   | l is BASE            |                          |
|---------------------|-------------------------------------|----------------------|--------------------------|
| - The second second | Qualified 44 out of 44 days at Base | On pace to win \$200 |                          |
| KMay-Jun 2022       | Jul-Aug 2022                        |                      | Sep-Oct 2022 <b>&gt;</b> |

## Your Stats

Other Round Up Program elements are displayed in the Your Stats section.

| Your Stats                     |                |  |  |  |  |
|--------------------------------|----------------|--|--|--|--|
| Last TIM Order                 | 8/2/2022       |  |  |  |  |
| Purchase Index                 | 1.3 (Aug 2022) |  |  |  |  |
| Latest OEC Inventory 8/31/2022 |                |  |  |  |  |

- Last TIM Order: the date the most recent TIM order was sent to OEConnection or changes were published for ATW AR.
  - OEConnection Dealers All auto replenishment selections must be sent to OEConnection to be counted for Round Up
  - ATW AR Dealers All auto replenishment selections must be published to be counted for Round Up
- Latest Purchase Index: A minimum of a 1.0 PI is necessary for the second month of the two month program period in order to qualify for Round Up
  - See the Purchase Index chart on the Tire Account Activity Center Home page for a full description
- Latest Inventory: ATW or OEConnection must receive your tire inventory daily via your Dealership Management System (DMS)
  - If inventory is more than two days old from the last reporting date, your dealership will be disqualified for the current Tire Round Up program period

## Calendar and Legend

The calendar presents each day's important numbers. The legend explains the layout of the important numbers for each day. For the example below, on September 18<sup>th</sup>:

- The Bronze Round Up logo indicates the dealership is participating at the Bronze level
- The orange background color indicates the dealership was missing inventory for this date
- The 12 (circled blue below for reference) indicates the number of days the dealer has qualified for in the program period

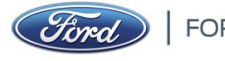

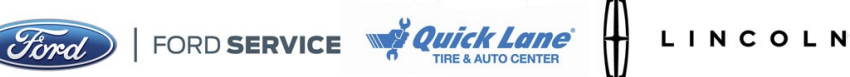

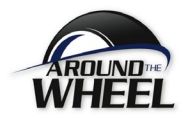

- The 13 (circled red below for reference) indicates the number of elapsed days in the program period
- The asterisk (circled in purple below for reference) appears when there are Ford inventory transmission issues (known as a "fallen feed") for Dealers that are onboarded to Ford's Retail Inventory Management (RIM) and have a DMS that transmits near-real time inventory. The program will exclude days with an asterisk in the inventory requirement calculation.

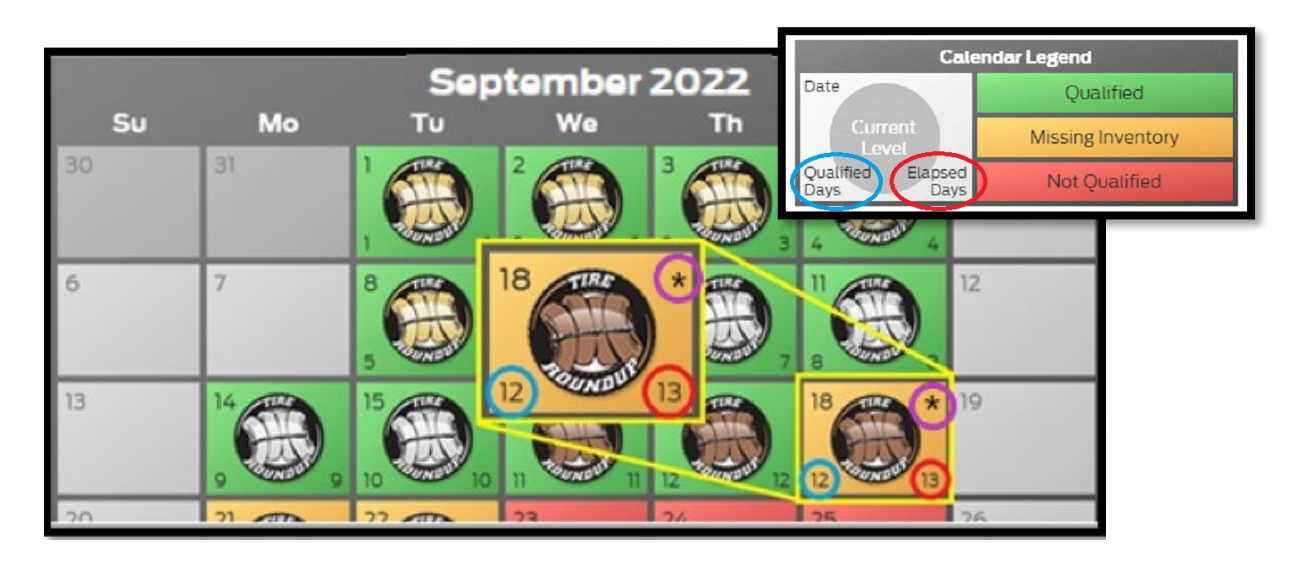

# **Daily Details**

By clicking on the current or any past date in the calendar view, specific part number and inventory details for each day are viewable. A new view will display the size status data once the date is clicked.

|             |             | Details for Fride<br>Qualified 12 out of 13 e | <b>xy, September 18th, 2015</b><br>Japsed days On pace to win \$400 |         |         |          |                       |                       |
|-------------|-------------|-----------------------------------------------|---------------------------------------------------------------------|---------|---------|----------|-----------------------|-----------------------|
| 0 1         | 235/70R16   | Good: 📵                                       | Better: B                                                           | Best    |         | _        |                       | _                     |
| <b>O</b> 2  | 225/50R17   | Good: 8                                       | Better:                                                             | Best: 8 | e: 2015 |          |                       |                       |
| <b>D</b> 3  | 245/60R18   | Good: 📶                                       | Better:                                                             | Best:   | • \ ·   | Th       | Fr                    | Sa                    |
| 04          | 235/50R18   | Good: 8                                       | Better:                                                             | Best: B |         |          | 1                     | E                     |
| 0 5         | 235/55R17   | Good: 8                                       | Batter:                                                             | Best B  |         |          | 4                     | 5                     |
| 0 6         | 275/65R18   | Good: 📕                                       | Better:                                                             | Best 📕  |         |          | ett.                  |                       |
| 0 7         | 215/55R16   | Good: 8                                       | Better:                                                             | Best: B | DTF 2 3 | MOUL 3   | 4 CONDU 4             |                       |
| <b>9</b> a  | 225/65R17   | Good: 0                                       | Better:                                                             | Best:   | 10      | The      | 11                    | 12                    |
| 9           | 235/50R17   | Good: 4                                       | Better: 4                                                           | Best 4  |         | 17       |                       | 12                    |
| 0 10        | 195/60R15   | Good:                                         | Better:                                                             | Best U  |         |          |                       |                       |
| <b>9</b> 11 | 255/50R20   | Good: 4                                       | Better:                                                             | Best 0  | 6 7     | UNDUR    | 8 WUNDUN 8            |                       |
| 12          | 215/50817   | Good: 4                                       | Better: B                                                           | Best 4  | 17      | 100      | 10                    | 10                    |
| 13          | 255/45R19   | Good: 8                                       | Better:                                                             | Best 🕕  |         | TA       | 10 CATTRA             | 19                    |
| <b>D</b> 14 | 235/45R18   | Good: 🔽                                       | Better: 4                                                           | Best 📕  |         | TI       |                       |                       |
| O 15        | 235/60R18   | Good 8                                        | Better:                                                             | Dest 0  | 11 12   | UNDUR 12 | 12 TOUNDUN 13         |                       |
| <b>D</b> 16 | 235/55R18   | Good: 8                                       | Better: 0                                                           | Best 0  | 74      |          | 25                    | 26                    |
| 0 17        | 275/55R20   | Good: 🔏                                       | Better: 4                                                           | Best 0  | 21      |          | 2.5                   | 20                    |
| 0 18        | 205/60816   | Good: 8                                       | Better: 0                                                           | Best 0  |         |          |                       |                       |
| <b>D</b> 19 | 215/60R16   | Good: 🧧                                       | Better:                                                             | Best:   | 16 12   | 17       | 12 18                 |                       |
| 20          | 245/50R20   | Good: 0                                       | Better:                                                             | Best 4  | - a /   | 1        | 2                     | 3                     |
| 21          | 205/50R16   | Good: 4                                       | Better:                                                             | Best: 0 |         |          | -                     |                       |
| 22          | 235/45R19   | Good: 8                                       | Better:                                                             | Best: 4 |         |          |                       | A LOUGH TO DO         |
| 23          | 225/45R18   | Good: 8                                       | Better:                                                             | Best:   |         |          | and the second second | and the second second |
| 24          | 245/65R17   | Good: 🔟                                       | Better:                                                             | Best B  |         |          |                       |                       |
| 25          | LT245/75R16 | Good:                                         | Batter: 4                                                           | Best 📕  |         |          |                       |                       |
|             |             |                                               |                                                                     |         |         |          |                       |                       |

## **Color Indicators**

The color of each row indicates the Round Up level that size is set up for in TIM. In the example above:

Sizes 1 - 8, 11 - 14, and 19 - 25 are Gold because Dealer is auto replenishing a total of • 24 tires with minimally 4 Best, 4 Better, and 4 Good

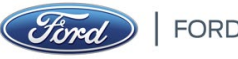

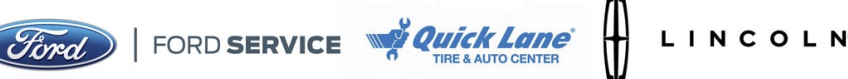

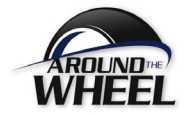

- Sizes 9 and 10 are Silver because Dealer is auto replenishing a total of 8 tires with any combination of Best, Better, and Good
- Sizes 15 18 are Bronze because Dealer is auto replenishing a total of 8 tires with any combination of Best, Better, and Good

In the example above, this Dealership qualifies for the "Bronze" Level because they did not meet the "Gold" or "Silver" size selection requirements for sizes 9, 10 and 15 - 18.

#### Inventory

The green and orange colors surrounding the TIM auto replenish quantities next to Good/Better/Best indicate if a dealership has inventory or is missing inventory for the tires they are auto replenishing if they are deficient for that size.

- Green = inventory matches requirement
- Orange = inventory does not match requirement

| ٥ | 1 | 235/70R16 | Good: 8 | Better: 8 | Best: 8 |
|---|---|-----------|---------|-----------|---------|
| Ø | 2 | 225/50R17 | Good: 8 | Better: 8 | Best: 8 |
| ۵ | 3 | 245/60R18 | Good: 8 | Better: 8 | Best: 8 |

#### Expanded Size Detail

To view the full details on Tire Round Up parts selected in TIM and the inventory status for a specific size, click the row.

In this example for size rank 2 (225/50R17), there are three parts selected in TIM for the "Good" level. Two are set to auto replenish with a quantity of four and are noted with a green color. The additional part with a quantity of four that is colored gray is selected in TIM, but not set to auto replenish. This part does not count towards the Round Up totals. Part number 9008 10135 is highlighted yellow because it is set to auto replenish at a level of four but there are only two tires currently in stock.

| 01             | 235/70R16 |              |               |              |              |                 |              |
|----------------|-----------|--------------|---------------|--------------|--------------|-----------------|--------------|
|                | Good      |              |               | Better       |              | Bes             | t            |
| 9007 2001430   |           | 5 in stock 🐴 | 9007 101128   |              |              |                 | 4 in stock 🐴 |
| 90071008208    |           | 4 in stock 4 | 9001732523    | ✓ 2          | 225/50       | 217             | 4 in stock 🚺 |
| 9003107976     |           | 3 in stock 4 | 9007 113518   |              | Good         |                 | 3 in stock 4 |
|                |           |              | 9002 035262   |              | 0000         |                 | 2 in stock 4 |
|                |           |              |               | 9005 2339100 |              | 6 in stock 4    |              |
| 2              | 225/50R17 |              |               | 9008 10135   |              | 2 in stock 🔼    |              |
|                | Good      |              |               | 00071000200  |              | 2 in stock      |              |
| 9005 2339100   |           | 6 in stock 4 | 9002154972    | 90071008208  | 5            | ZIIISLOCK 4     | 5 in stock 4 |
| 9008 10135     |           | 2 in stock 🔼 | 9005 197 +500 | 0            | 5 in stock 4 | 9003 001278     | 5 in stock 4 |
| 90071008208    |           | 2 in stock 4 | 90011011349   |              | 6 in stock 4 |                 |              |
| 🕑 з            | 245/60R18 |              |               |              |              |                 |              |
|                | Good      |              |               | Better       |              | Bes             | t            |
| 9003 023529    |           | 6 in stock 4 | 9008 32150    |              | 6 in stock 🛐 | 900215493230000 | 6 in stock 4 |
| 9001 138802244 |           | 2 in stock 🐴 | 90021548999   | 90000        | 3 in stock 🛃 | 90051825500     | 4 in stock 🚺 |
| 9004 15278     |           | 6 in stock 4 | 9005 2518100  |              | 6 in stock 4 | 9001780689350   | 2 in stock 4 |
| 9008 51137     |           | 4 in stock 4 | 90011090553   | 66           | 5 in stock 4 |                 |              |

**Questions?** Contact Tire Program Headquarters at 888-353-3251 or <u>tirehelp@automed5.com</u>

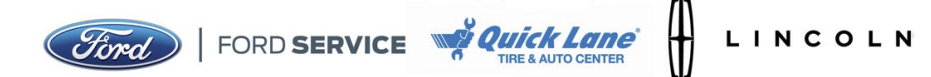